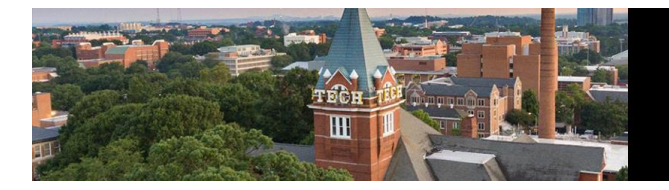

## **Poster Preview Upload Process**

- 1. Log into the DDA 56 Submission Site using your iMIS credentials.
  - a. Full Site: <u>https://submissions.mirasmart.com/DDA56/Splash.aspx</u>
- 2. Click Submitter Home.
- **3.** Under the Abstracts Section, identify your correct Abstract. Select **Upload Poster Preview** under the Action column.

| Action                                                                             | \$ ID | ¢ Title | ¢ Abstract Type                    | <b>≑</b> Status                           | Schedule Info                                                                             |
|------------------------------------------------------------------------------------|-------|---------|------------------------------------|-------------------------------------------|-------------------------------------------------------------------------------------------|
| View Abstract Edit - Accessible because of your admin access Upload Poster Preview |       |         | Research Contributed Presentations | Accepted<br>Waiting for Poster<br>Preview | Thursday, May 16, 2024<br>6:00 PM ET - 6:00 PM ET<br>University of Toronto - Myhal Centre |

- 4. Select the PDF file of your poster from your files.
- **5.** Select **Upload Poster Preview** to add the thumbnail image of your poster. *Note: Your thumbnail will appear in the block schedule to indicate there is a PDF to view.*

|                             | Poster Preview |
|-----------------------------|----------------|
| Upload Your Poster Preview: |                |
| Select                      |                |
| Please select from: PDF     |                |
| Upload Poster Preview       |                |

- 6. To view or change your file:
  - a. Select **View My Presentation** to view your uploaded file.
  - b. Select Edit/Change Presentation File to change your file.

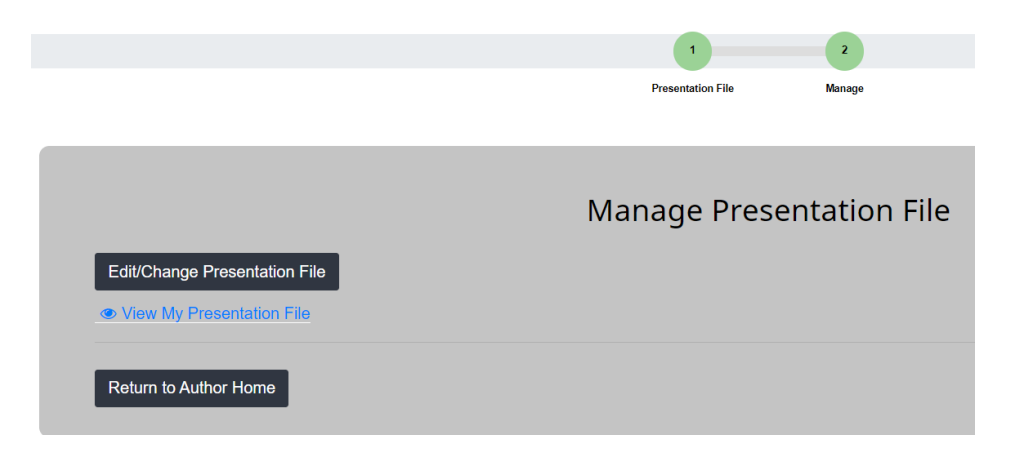